## ΓΙΑ ΧΡΗΣΤΕΣ ΤΩΝ WINDOWS

## Για να εγκαταστήσετε το R:

- 1. Ανοίξτε ένα πρόγραμμα περιήγησης στο Διαδίκτυο και μεταβείτε στη διεύθυνση www.r-project.org .
- 2. Κάντε κλικ στο σύνδεσμο "download R " στη μέση της σελίδας στην ενότητα "Getting Started".
- 3. Επιλέξτε μια τοποθεσία CRAN (μια τοποθεσία κατοπτρισμού, εν προκειμένω επιλέξτε τον ελληνικό ιστότοπο) και κάντε κλικ στον αντίστοιχο σύνδεσμο.
- 4. Κάντε κλικ στο σύνδεσμο "Download R for Windows" στο επάνω μέρος της σελίδας.
- 5. Κάντε κλικ στο σύνδεσμο "install R for the first time" στο επάνω μέρος της σελίδας.
- Κάντε κλικ στο "Download R for Windows" και αποθηκεύστε το εκτελέσιμο αρχείο κάπου στον υπολογιστή σας. Εκτελέστε το αρχείο .exe και ακολουθήστε τις οδηγίες εγκατάστασης.
- 7. Τώρα που έχει εγκατασταθεί το R, πρέπει να κατεβάσετε και να εγκαταστήσετε το RStudio.

## Για να εγκαταστήσετε το RStudio

- 1. Μεταβείτε στη διεύθυνση www.rstudio.com και κάντε κλικ στο κουμπί "Download RStudio".
- 2. Κάντε κλικ στο "Download RStudio Desktop".
- Κάντε κλικ στην έκδοση που συνιστάται για το σύστημά σας ή στην πιο πρόσφατη έκδοση των Windows και αποθηκεύστε το εκτελέσιμο αρχείο. Εκτελέστε το αρχείο .exe και ακολουθήστε τις οδηγίες εγκατάστασης.